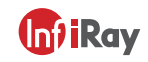

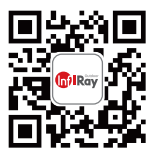

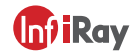

### IRay Technology Co., Ltd.

Add: 11th Guiyang Street, YEDA, Yantai, P.R. China Tel: 0086-400-998-3088 Email: infirayoutdoor@infiray.com Web: www.infirayoutdoor.com

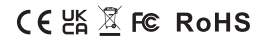

www.infirayoutdoor.com InfiRay Outdoor • Tube TD50L • Operating Manual

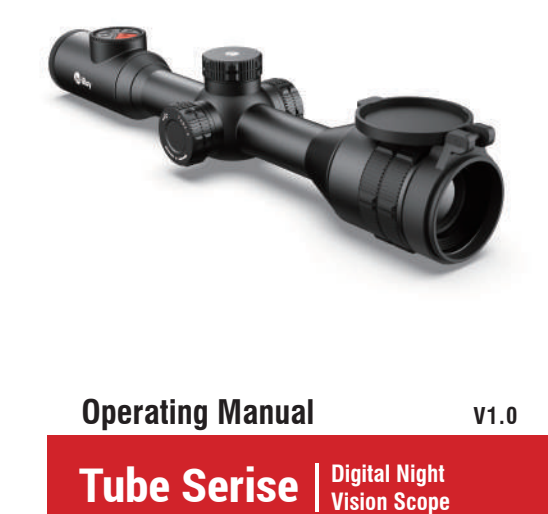

TD50L

### **IMPORTANT SAFETY INFORMATION**

#### **Environmental influences**

**WARNING!** Never point the lens of the device directly at intense heat sources such as the sun or laser equipment. The objective lens and eyepiece can function as a burning glass and damage the interior components. The warranty does not cover damage caused by improper operation.

#### **Risk of swallowing**

**Caution:** Do not place this device in the hands of small children. Incorrect handling can cause small parts to come loose which may be swallowed.

#### Safety instructions for use

- Handle the device and battery pack with care: rough handling may damage the battery pack.
- Do not expose the device to fire or high temperatures.
- Only use the battery charger included in the delivery package.
- The battery capacity decreases when operated in a cold ambient temperature. This is not a fault and occurs for technical reasons.
- Always store the device in its carrying bag in a dry, well-ventilated space. For prolonged storage, remove the batteries.
- Do not expose your device to extreme temperatures lower than - 20°C and higher than + 50°C.
- The product shall only be connected to a USB Type C interface.
- If the device has been damaged or the battery is

defective, send the device to our after-sales service for repair.

#### Safety instructions for the power supply unit

- Check the power supply unit, cable and adapter for visible damage before use.
- Do not use any defective parts. Defective components
- must be replaced.
- Do not use the power supply unit in wet or humid environments.
- Only use the original cable provided with the battery charger.
- Do not make any technical modifications.

For further information and safety instructions, please refer to the Operation Instructions provided. This is also available on our website in the download center: www.infirayoutdoor.com.

# User information on the disposal of electrical and electronic devices (private households)

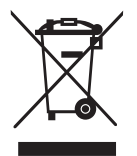

The WEEE symbol on products and/or accompanying documents indicates that used electrical and electronic products must not be mixed with ordinary household waste. For proper treatment, recovery and recycling, take these

products to the appropriate collection points where they will be accepted without charge. In some countries, it may also be possible to return these products to your local retailer when you purchase a corresponding new product. The proper disposal of this product serves to protect the environment and prevents possible harmful effects on human beings and their surroundings, which may arise as a result of incorrect handling of waste.

More detailed information on your nearest collection point is available from your local authority. In accordance with state legislation, penalties may be imposed for the improper disposal of this type of waste.

# For business customers within the European Union

Please contact your dealer or supplier regarding the disposal of electrical and electronic devices. He will provide you with further information.

# Information on disposal in other countries outside of the European Union

This symbol is only applicable in the European Union. Please contact your local authority or dealer if you wish to dispose of this product and ask for a disposal option.

#### Intended use

The device is intended for displaying heat signatures during nature observation, remote hunting observations and for civil use. This device is not a toy for children. Use the device only as described in this instruction manual. The manufacturer and the dealer accept no liability for damages which arise due to non-intended or incorrect use.

### **Function test**

- Before use, please ensure that your device has no visible damage.
- Test to see if the device displays a clear, undisturbed image.
- Check that the settings for the scope are correct. See the notes in the section Operation.

#### Installing/removing the battery

The Tube series digital night vision scope is equipped with two power supply systems – one built-in battery pack and one replaceable 18500 battery. The built-in battery pack cannot be removed.

#### Observation with and without glasses

Thanks to the flexible eyeshade, the Tube series can be used with or without glasses. It offers a full field of view in both cases.

### SPECIFICATIONS

| Model TD50L                                             |                                                                     |  |
|---------------------------------------------------------|---------------------------------------------------------------------|--|
| Detector Specifications                                 |                                                                     |  |
| Sensor Resolution, pixels                               | 1440 × 1080                                                         |  |
| Frame Rate, Hz                                          | 50                                                                  |  |
| Optical Specifications                                  |                                                                     |  |
| Objective Lens, mm                                      | 50 / F1.2                                                           |  |
| Field of View, °                                        | 6.6 × 4.9                                                           |  |
| Optical Magnification, ×                                | 4.0 ~ 16.0                                                          |  |
| Smooth Zoom                                             | Support                                                             |  |
| Eye Relief, mm                                          | 70                                                                  |  |
| Diopter Adjustment, D                                   | -4 ~ +4                                                             |  |
| Detection Range, m                                      | 600                                                                 |  |
| Display Specifications                                  |                                                                     |  |
| Туре                                                    | LCOS                                                                |  |
| Display Resolution, pixels                              | 1280 × 960                                                          |  |
| Video Record Resolution, pixels                         | 1280 × 960                                                          |  |
| Capture Resolution, pixels                              | 1280 × 960                                                          |  |
| Battery Power Supply                                    |                                                                     |  |
| Battery Type                                            | Built-in 6600mAh battery<br>pack + one replaceable<br>18500 battery |  |
| Operating Time<br>(at temp.=22°C) *, h                  | >13                                                                 |  |
| External Power Supply                                   | 5V (Type C USB)                                                     |  |
| Physical Specifications                                 |                                                                     |  |
| Scope Diameter, mm                                      | 30                                                                  |  |
| Max. Recoil Power on<br>Rifled Weapon, g                | 1000                                                                |  |
| Degree of Protection, IP code                           | IP67                                                                |  |
| Memory Capacity, GB                                     | 16                                                                  |  |
| Weight (Without the 18500<br>Battery), m/s <sup>2</sup> | 1000g(g=9.8m/s <sup>2</sup> )                                       |  |

| Model                          | TD50L                     |
|--------------------------------|---------------------------|
| Dimension, mm                  | 395 × 85 × 75             |
| APP / Wi-Fi                    | Support (InfiRay outdoor) |
| Stadiametric Rangefinder       | Support                   |
| IR Illuminator**, nm           | 850 / 940 (Optional)      |
| Max Power of IR Illuminator, w | 2.2                       |

- Actual operation time depends on the density of Wi-Fi use and video recording functions.
- \*\* The product package does not contain the IR illuminator. Please select 850nm/940nm IR illuminator according to your own needs.
- Improvements may be made to the design and software of this product to enhance its features without prior notice to the customer.
- The current version of the User Manual is available on our official website: www.infirayoutdoor.com.

### PACKAGE CONTENTS

- Tube TD50L Digital Night Vision Scope
- Eyeshade
- Mounting for picatinny rail
- IPB-3 portable bag
- USB-C cable
- Power adapter
- Lens cleaning cloth
- Certificate of qualification

# DESCRIPTION

Tube series digital night vision scope is a daytime and night dual-use scope designed for outdoor hunting. It is equipped with a starlight-level low illuminance chip, which can restore true colors and details in both day and night. The Tube series has a variety of battery-powered solutions with long operating hours, and can be widely used for hunting, observation and positioning in low visibility conditions. It adopts a 30mm standard pipe diameter to meet the requirements of the general clamp interface.

# PRODUCT FEATURES

- Starlight low illuminance sensor
- High image quality
- Smooth zoom
- Dual power supply system, with long battery life
- Standard 30mm pipe diameter
- Stadiametric rangefinder
- Long detection distance
- Built-in memory card, supporting photo taking and video recording
- Built-in Wi-Fi module, supporting app connection
- Support PIP function (Due to some factors, this function is not available for some regions)
- Convenient operation interface

### **COMPONENTS AND CONTROLS**

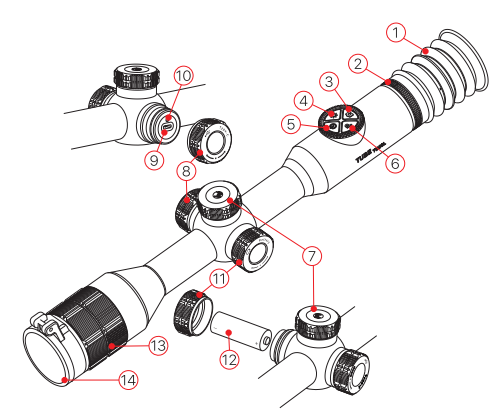

| 1. Eyeshade                |
|----------------------------|
| 2. Eyepiece adjusting ring |
| 3. Camera button           |
| 4. Brightness button       |
| 5. Power button            |
| 6 Delette butten           |

- 6. Palette button
- 7. Rotary encoder

- 8. USB cover 9. Type-C port 10. LED indicator
- IU. LED Indicator
- 11. Extend battery cover
- 12. 18500 battery
- 13. Lens focus ring
- 14. Lens cover

### **BUTTON DESCRIPTION**

| Button                        | Current<br>Status             | Press                                                             | Press and<br>Hold                                             | Rotate                                 |
|-------------------------------|-------------------------------|-------------------------------------------------------------------|---------------------------------------------------------------|----------------------------------------|
|                               | Powered off                   |                                                                   | Power on the device                                           |                                        |
|                               | Home<br>screen                | Standby                                                           | Shut down the device                                          |                                        |
| Power<br>Button               | Standby                       | Wake up<br>the device                                             |                                                               |                                        |
| Ģ                             | Main menu<br>screen           | Return<br>to the<br>upper<br>menu<br>without<br>saving<br>changes |                                                               |                                        |
| Palette<br>button<br><b>P</b> | Home<br>screen                | Switch<br>between<br>image<br>modes                               | Turn on/off<br>the PIP<br>function                            |                                        |
| Brightness<br>button          | Home<br>screen                | Adjust the<br>display<br>brightness                               | Turn<br>on/off the<br>stadiametric<br>rangefinder<br>function |                                        |
| Camera<br>button              | Home<br>screen                | Take a<br>photo                                                   | Start/Stop<br>video<br>recording                              |                                        |
| Rotary<br>encoder             | Home<br>screen                | Open the<br>shortcut<br>menu                                      | Open the<br>main menu                                         | Adjust<br>image<br>magnification       |
|                               | Shortcut<br>menu<br>interface | Adjust<br>specific<br>parameters<br>of a<br>function              | Save and<br>back<br>to the home<br>screen                     | Switch<br>between<br>menu<br>options / |

| Button | Current<br>Status      | Press                                                              | Press and<br>Hold                       | Rotate                                                                                            |
|--------|------------------------|--------------------------------------------------------------------|-----------------------------------------|---------------------------------------------------------------------------------------------------|
|        | Main menu<br>interface | Confirm<br>the<br>option<br>parameters<br>/ Open<br>the<br>submenu | Save and<br>back to<br>the main<br>menu | Move reticle<br>position:<br>Clockwise:<br>move to the<br>left / down<br>direction;<br>Anticlock- |
|        | Zeroing<br>interface   | Switch<br>between<br>the X axis<br>/ Y axis                        |                                         | wise: move<br>to the right /<br>up direction                                                      |

### **POWER SUPPLY**

The Tube series adopts a dual power system (built-in chargeable Lithium-ion battery pack and a replaceable 18500 battery). The normal working time of the dual power supply system can be up to 13 hours. Also, Tube series can support the USB power supply. Please notice that the battery should be fully charged

before first use.

#### Charging the Built-in Battery

During use, if the built-in battery icon turns into  $\Box$ , it indicates that the battery level is low. Please charge the battery in time to avoid reducing the service life of the device due to over discharge of the battery.

- Rotate the USB cover (8) counterclockwise and remove it.
- Connect the Type-C end of the attached data cable (15) to the Type-C port (9) on the Tube series.
- Connect the other end of the data cable (15) to the

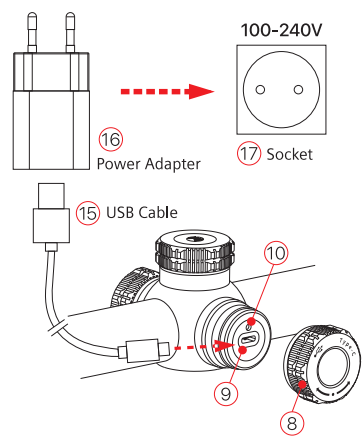

USB port on the power adapter **(16)**. Plug the adapter **(16)** into a 100-240V power socket **(17)** for charging.

 During charging, a charging icon appears on the right of the battery icon, and the LED indicator on the device is red. When the indicator turns green, it indicates that charging is complete.

#### Note

 The USB port can only be used for charging the built-in battery pack.

#### Installing 18500 battery

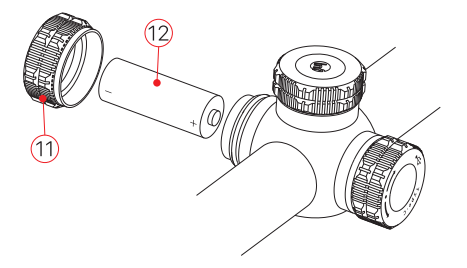

- Turn the battery cover (11) counterclockwise and remove it.
- Install the 18500 battery (12) into the battery compartment along the special label in the battery compartment designed for it, that is, the positive pole faces inward and the negative pole faces outward.
- Close and tighten the battery cover (11) by turning it clockwise.

#### Switching between the two batteries

A100m

 If both batteries are installed in the Tube device, two battery icons are displayed on the right of the status bar below the image, with the replaceable battery icon on the left and the built-in battery icon on the right. The battery from which the device is powered is displayed in green, inactive - in gray.

4.0× ÷2

- If there is no replaceable battery in the device, only the green icon of the built-in battery is displayed on the right.
- If the both batteries are fully charged, the replaceable battery will be preferred to power the device. If the replaceable battery level is low, the device will switch to the built-in battery automatically.
- When connecting to the external power supply using the USB port (9), it will switch to the external power supply automatically. At this time, a lightning charging icon is displayed above the built-in battery icon on the right of the display, which indicates that the built-in battery is being charged.
- When the device is in use, it is possible to change the replaceable battery without powered on. At this time, it will switch to the internal battery automatically.

#### Safety Measures

- When charging, always use the 5V2A power adapter compatible with the device. Using any other type of adapter may cause irreversible damage to the battery or the adapter itself.
- If the device is not in use for a long time, the battery should be partially charged, not fully charged or discharged.
- Do not charge the device immediately after it is moved to a warm environment from a cold environment. Wait for 30 to 40 minutes for preheating.
- If the charger is modified or damaged, do not use it.
- The device should be charged at a temperature of

12 off

20:09

0°C to +40°C. Otherwise, the battery life will be significantly reduced.

- When charging, please do not leave the battery unattended.
- Do not connect the battery to the power supply for more than 24 hours after it is already fully charged.
- It is not recommended to connect third-party devices that consume more energy than the allowed value.
- The device is equipped with a short circuit protection system, but conditions that may lead to a short circuit should be avoided.
- The recommended operating temperature for the device is -20°C to +50°C. Do not use the device beyond this temperature range, or else, it may shorten the battery life.
- When using the device at low temperatures, the battery capacity decreases. This is normal and not a defect.
- Do not use the device at the temperatures above 50°C this may decrease the battery's life.
- Keep the battery out of the reach of children.

### **EXTERNAL POWER SUPPLY**

- 14 -

The Tube series supports external power supplies, such as the portable power source for a mobile phone (5V).

- Connect an external power supply to the USB port (9) of the Tube device.
- Then, the device automatically switches to the external power supply and charge the internal battery pack at the same time.
- When the external power supply is turned off, the

device switches to the replaceable 18500 battery for power supply. If no replaceable 18500 battery is installed or the battery level is low, it will switch to the built-in battery pack, instead of shutdown.

### INSTALLATION OF RIFLE MOUNT

To ensure firing accuracy, please fix the Tube at a proper position on the weapon.

- The Tube series needs to be fixed with an adapter clamp, such as a simple Picatinny rail clamp provided in the package. The Tube series adopts a tubular body design with a diameter of 30mm, which is compatible with standard mounts with a diameter of 30mm, such as those of day scope. Proper tools can be used to install the Tube series according to the supplier's installation suggestions and steps.
- During installation, the installation position of the Tube device should be adjusted according to the distance between eye and eyepiece (eye relief) as specified in the Specifications and the sense of use and comfort. Failure to comply with this recommendation may result in injury to the shooter by the parts of the scope eyepiece when shooting.
- It is recommended to install the scope as low as possible, but keep it away from the barrel or other devices.
- It is recommended to use a torque wrench to tighten the screws of the installation clamps, so as to avoid damaging the scope body due to being over-tightened, and the recommended torque shall not exceed

2.5nm.

- Before using the scope for hunting, please zero the device first according to the instructions as specified in the Zeroing section in this manual.
- It is recommended to use an eyeshade while using the scope in the dark in order to avoid detection of camouflage. Mounting the eyeshade on the eyepiece is carried out through the thread.

# OPERATION

- Open the lens cover (14). If the outdoor light is strong, you can close the lens cap to prevent the image from overexposure.
- Press and hold the power button (5) for 2s to power on the device. Then, the home screen appears after 3s.
- Rotate the eyepiece adjusting ring (2) to adjust the resolution of the icon on the display.
- Rotate the lens focus ring (13) to focus on the object being observed.
- Setting the image mode: On the home screen, press the palette button (6) to set the image palette mode, which is day-night in sequence, and the icon on the top status bar is updated in real-time.
- Setting the display brightness: On the home screen, press the brightness button (4) to set the display brightness level from level 1 to level 5. Meanwhile, a short prompt for the corresponding brightness icon appears at the top status of the display.

Setting the image sharpness: Press the rotary encoder (7) to enter the shortcut menu, and set the image sharpness (refer to the section **Shortcut Menu** for details).

 Power off: After using the device, press and hold the power button (5) for 3 seconds to enter the

power-off interface with a shutdown countdown. Release the button when the countdown icon turns

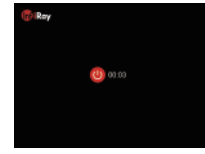

to 0, then a prompt interface "Data saving ..." is displayed. When the data is saved, the display turns black and the device is off. **During the saving data**, **do not disconnect it from the power source**, **otherwise**, **the data cannot be saved**.

- Standby: On the home screen, press the power button (5) briefly to standby the device. And press the power button (5) again to wake up the device.
- Turn reticle on: The reticle function is disabled by default, so functions related to the reticle are hidden, such as the shortcut menu, zeroing function in the main menu. So, when using the scope for the first time, press and hold the Brightness (4) + Palette (6) buttons at the same time for more than 15s to turn the reticle on. The shortcut menu and the zeroing function will be enabled automatically.

### ZEROING

The Tube series adopts the "freezing" zeroing method. It is recommended to perform zeroing in environments within the operating temperature range of the scope.

- Fix the scope with the mount clamp on your weapon. For details, refer to the section **Installation**.
- Select a target at a certain distance, such as 100m, 200m, etc.
- Adjust the scope according to the operating instructions as described in the section **Operation**.
- Select the zeroing profile (refer to Main Menu -Reticle Setup - Zeroing Profile function).
- Press and hold the rotary encoder (7) to enter the main menu interface, select the zeroing option, and press the rotary encoder (7) to enter the submenu of the zeroing function (refer to Main Menu - Zeroing).
- According to the selected target distance, select or add the new zeroing distance (refer to Main Menu -Zeroing - Zeroing Distance - Set Zeroing Distance).
- When the zeroing distance is set up, rotate the encoder (7) to select the zeroing function, and press the encoder (7) to enter the zeroing interface (refer to Main Menu - Zeroing - Zeroing Distance -Zeroing). The coordinate positions of the reticle (X

axis and Y axis) are displayed in the upper left corner of the display.

- Point the weapon at the center of the target and shoot.
- Observe the position of the actual point of impact, and assume that the red mark × in the figure on the

right is the position of the point of impact (This mark is only for illustration. It should actually be a bullet hole).

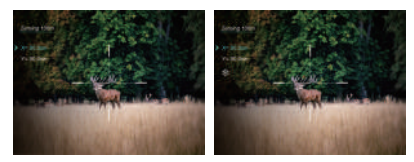

- If the impact point does not match with the aiming point (the center of the scope reticle), keep the aiming position still, and meanwhile, press and hold the Palette (6) +Camera (3) buttons to freeze the picture, and then a snow-like freezing icon \* appears under the coordinate position on the upper left corner of the display.
- Turn the rotary encoder (7) to move the reticle. Rotate clockwise to move the reticle leftward or downward, and rotate anticlockwise to move the reticle rightward or upward.
- Press the rotary encoder (7) to switch between the X axis and Y axis, and the position of the cursor indicates the currently selected item with the icon turning blue.
- After moving the reticle, a little white dot appears on the display, indicating the position of the reticle before moving.
- When the reticle overlaps the actual point of impact, press and hold the rotary encoder (7) to save the current reticle position and return to the main menu interface.
- Repeat aiming and shooting, until the position of the

point of impact is consistent with that of the aiming point.

#### Note

 After the zeroing position is set up, you can switch the options of Zeroing Distance in the shortcut menu.

## DIGITAL ZOOM

The Tube series Scope supports the Infinite zoom function of 4.0 – 12.0, by which you can magnify an image by 1 to 4 times.

- On the home screen, turn the rotary encoder (7) to zoom in/out the image.
- Zoom in by rotating clockwise, and zoom out by rotating anticlockwise.
- The magnification is displayed on the top status bar in real-time.
- Each time you rotate the rotary encoder, the image is zoomed in or out by 0.4 times.

### PHOTOGRAPHING AND VIDEO RECORDING

The Tube TD50L is equipped with a built-in 16GB memory space, which support to take photos and record video for an observed target. The image and video files will be named after time, so it is recommended to set the system date and time in the main menu (**Main Menu -Settings - Date/Time**), or synchronize the system date and time on the Settings page of the InfiRay Outdoor App before photographing and video recording. Please download the APP operation manual from our official website (www.infirayoutdoor.com) for detailed operation steps.

#### Photographing

- On the home screen, briefly press the camera button (3) to take a photo.
- A photo icon will appear on the upper left corner of the display when the image is frozen for 0.5 seconds.
- The images taken are saved in the built-in memory space.

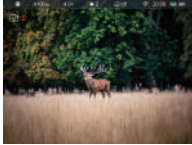

#### Video Recording

- On the home screen, press and hold the camera button (3) to start the video recording.
- A recording icon and a prompt box showing the recording time will appear in the upper right corner of the display, with the time format as 00:00:00 (hours: minutes: seconds).
- During recording, you can also take a photo by briefly pressing the camera button (3).
- Stop the recording and save the video with a long press of the camera button (3).
- The videos and images taken are saved in the built-in memory space.

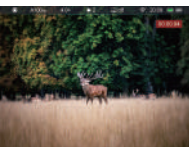

#### Note

- The menu can still be operated during video recording.
- The images and the videos are stored in the built-in memory card in the format of IMG\_HHMMSS\_XXX.jpg (for images) and VID\_HHMMSS.mp4 (for videos).
   HHMMSS - hours/minutes/seconds, XXX - three-digit common counter for photos which is NOT reset.
- If a file is deleted from the list, its number is not taken by the other file.
- The maximum duration of a video recording file is 10 minutes. When the duration is more than 10 minutes, the video will be automatically recorded onto a new file.
- The number of files is limited by the capacity of the built-in memory space of the device. It is suggested to check the available space of the memory card regularly and transfer your videos and images to other media to free up the space on the memory card.
- The reticle is displayed on the captured videos or images, but GUI icons are not.

#### Memory Access

When the device is powered on and connected to a computer, it will be recognized by the computer as a flash memory card. Then, you can access the memory of the device and copy images and videos.

- Connect the device to a computer through the data cable.
- Power on the device.

- Double click "My Computer" on the desktop of your computer double click to open the device named "Infiray" " double click to open the device name "Internal Storage" ( Low Computer double click to open the device name "Internal Storage" ( Low Computer double click to open the device name "Internal Storage" ( Low Computer double click to open the device name memory.
- There are different folders named by time in the format of xxxx (year) xx (month) xx (day).
- Recorded photos and videos in that day are saved in the folders
- Select desired files or folders to copy or delete.

# STATUS BAR

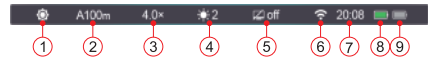

The status bar, at the top of the image interface, shows information about the device's current operations. From left to right, they are:

- Current image mode ( triangle : day mode; triangle : moon mode; triangle : star mode)
- 2. Current zeroing profile and zeroing distance (e.g., A100m)
- 3. Current optical magnification (e.g., 4.0×)
- 4. Current display brightness (level 3 is default)
- 5. Standby status and time (off is default)
- 6. Wi-Fi ( 奈 : Wi-Fi is on, 🛠 : Wi-Fi is off)
- Time (Can be set up in the main menu or synchronize the time in the InfiRay Outdoor App)
- 8. The power status of the replaceable battery (when 18500 battery is installed)
- 9. The power status of the built-in battery pack

Colored battery icon indicates that the battery is supplying power. The levels of it show the remaining battery life.

| lcon | Color/Status             | Battery Status                                                     |
|------|--------------------------|--------------------------------------------------------------------|
|      | Green                    | more than 40%                                                      |
|      | Yellow                   | 20% - 40%                                                          |
|      | Red                      | Less than 20%, need to charge instantly                            |
| -    | Lightning<br>icon inside | External power supply meanwhile charging the built-in battery pack |

### SHORTCUT MENU

The shortcut menu can be used for a quick setup of the basic settings of some

 common functions, including reticle style, reticle color and zeroing distance.

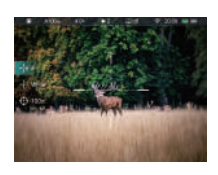

• On the home screen, press the rotary encoder (7) to enter the shortcut menu interface.

Rotate the rotary encoder (7) to switch between the following function options, and the icon background of the selected option will be highlighted:

 Reticle Color <sup>1</sup>/<sub>1</sub>: Rotate the rotary encoder (7) to select the option, and press the rotary encoder (7) to adjust the colors in the sequence of white, black, red and green.

- Reticle Style ↓= : Rotate the rotary encoder (7) to select the reticle style, and press the rotary encoder (7) to switch among 6 styles.
- Zeroing Distance 
   : Rotate the rotary encoder

   (7) to select the option, and press the rotary
   encoder
   (7) to switch between the distance
   values saved for the current zeroing type (e.g., For
   firearm type A, when you select the option, only
   the distance values saved for type A will be
   available).
- Press and hold the rotary encoder (7) to save the changes and return to the home screen.
- In the shortcut menu, it will automatically save the changes and return to the home screen if there is no operation within 5s.

## MAIN MENU

- On the home screen, press and hold the rotary encoder (7) for 3s to enter the main menu interface.
- Rotate the rotary encoder (7) to switch between the function options in the main menu, rotate clockwise to move down and anticlockwise to move up.
- The function options in the main menu are cyclical: when the cursor reaches the last option, continue rotating the rotary encoder (7) clockwise and the cursor will move to the first option.
- Press the rotary encoder (7) to modify the parameters of the current option or enter the submenu.
- The position of the cursor indicates the selected option, and the selected icon will change from white to blue.

- The operation of secondary and tertiary menus is the same as above.
- In any menu interface, press and hold the rotary encoder (7) to save the changes and return to the upper menu interface. And, briefly press the power button (5) to return to the upper menu without saving.
- In the main menu interface, the device will automatically return to the home screen without any saving if there is no operation within 15s.
- During the continuous operation of the scope, when exiting from the main menu, the cursor remains at the position before exiting. When you restart the scope and enter the main menu for the first time, the selected option stays at the first menu option.

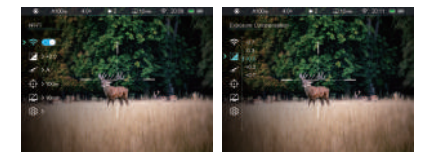

#### Main Menu Features and Descriptions

- 🛜 Wi-Fi-Turn the Wi-Fi function on/off
  - Press and hold the rotary encoder (7) to enter the main menu.
  - Rotate the rotary encoder (7) to select the Wi-Fi function option.
  - Press the rotary encoder (7) to turn Wi-Fi function on/off.
  - The icon in the status bar changes accordingly when Wi-Fi is turned on or off.

Exposure Compensation-Set the exposure compensation

- Press and hold the rotary encoder (7) to enter the main menu.
- Rotate the rotary encoder (7) to select the **Exposure Compensation** option.
- Press the rotary encoder (7) to enter the submenu of Exposure Compensation.
- Rotate the rotary encoder (7) to select one exposure compensation level from -2.0 to +2.0.
- There are 13 levels of the exposure compensation, but only 5 levels are displayed on the screen when rotating the rotary encoder (7) each time.
- Press the rotary encoder (7) to confirm the selection, and return to the main menu.

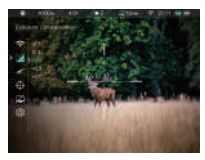

Zeroing Profile-Select Zeroing Profile

- Press and hold the rotary encoder (7) to enter the main menu.
- Rotate the rotary encoder (7) to select the Zeroing Profile option.
- Press the rotary encoder (7) to enter the submenu of the zeroing profile.
- Rotate the rotary encoder (7) to select one from the three zeroing profiles (A, B, C).

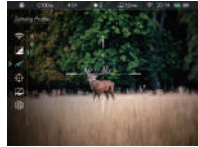

- Press the rotary encoder (7) to confirm the selection, and return to the main menu.
- The name of the selected profile will change in the status bar.

### Zeroing

Please set up the zeroing profile and zeroing distance before carrying out any zeroing operation. The Tube series supports any zeroing distance between 1 and 999 meters.

- Press and hold the rotary encoder (7) to enter the main menu.
- Rotate the rotary encoder (7) to select the Zeroing option.
- Press the rotary encoder (7) to enter the submenu of Zeroing, where displays 3 types of zeroing distance.
- Rotate the rotary encoder (7) to select the zeroing distance based on the preset target distance.
   Press the rotary encoder (7) to confirm the zeroing
- distance, and enter the zeroing distance submenu as follows.

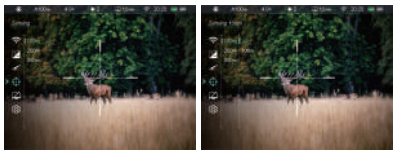

### - - Zeroing

If the default zeroing distance is consistent with the preset target distance, you can zero your device

directly as follows.

- Select the **Zeroing** - option and briefly press the rotary encoder (7) to enter the **Zeroing** interface.
- The X axis and Y axis coordinates of the reticle are displayed at the top left corner of the screen.
- Aim the reticle center at the target and shoot, and then observe the position of the actual point of impact.
- If the impact point is not the same as the aim point, keep the aiming position still, and press and hold the Palette (6) + Camera (3) buttons at the same time to freeze the picture, and the freezing icon stappears on the bottom center of the screen.
- Rotate the rotary encoder (7) to move the image

position, until the reticle center aims at the position of the point of impact. For details, refer to section **Zeroing**.

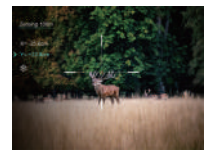

### 000 Zeroing Distance Setting

- If the default zeroing distance is not consistent with the preset target distance, you can set the distance here.
  - Select a non-primary distance and enter the submenu for operation with a brief press of the encoder (7).
  - Rotate the rotary encoder (7) to select the option "Setting the Zeroing Distance".

- Press the rotary encoder (7) to activate the zeroing distance reset function, and then two small triangle symbols are displayed above and below the number §.
- Rotate the rotary encoder (7) to set the number value of the current position from 0 to 9.
- Press the rotary encoder (7) to switch among the positions of hundred, ten and one digits.
- After setting, press and hold the encoder (7) to save the setting and exit. The cursor returns to the zeroing option, and the zeroing distance changes accordingly.
- Besides, the status bar updates to the new zeroing distance synchronously.

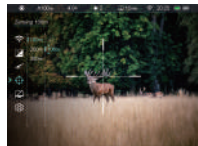

Z Standby-Set the standby status and time

- Press and hold the rotary encoder (7) to enter the main menu.
- Rotate the rotary encoder (7) to select the Standby option.
- Press the rotary encoder (7) briefly to enter the Standby submenu.
- Rotate the rotary encoder (7) to select one option from 10min, 20min, 30min and off.
- Press the rotary encoder (7) to confirm the selection, and then the selected option is

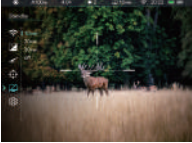

displayed on the top status bar.

• If off is selected, the standby function is disabled.

#### Note

- When the device is in the following status, the standby mode is activated automatically: up > 70° or down > 70°, and left > 30° or right > 30°
- When the device is in the shooting status (horizontally positioned), the standby mode is disabled.

### () Settings

This function is used to set the date, time, language, measurement unit, status auto hiding, factory reset, and device information query.

- Press and hold the rotary encoder (7) to enter the main menu.
- Rotate the rotary encoder (7) to select the **Settings** option.
- Press the rotary encoder (7) to enter the submenu of the settings. This menu item allows you to configure the following settings.

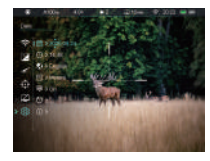

Date-Setting the system date

- In the Settings submenu, rotate the rotary encoder (7) to select the Date option.
- Press the rotary encoder (7) briefly to activate the date reset function accompanied by two triangle

icons appearing above and below the value.

- Date format is displayed as YY.MM.DD format.
- Rotate the rotary encoder (7) to set the correct year, month and date.
- Press the rotary encoder (7) to switch among year, month and date.
- After setting, press and hold the rotary encoder (7) to save changes and exit the date setting function.

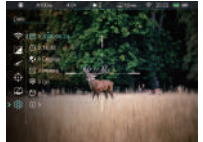

#### () Time-Setting the system time

- In the Settings submenu, rotate the rotary encoder (7) to select the Date option.
- Time format is displayed as HH:MM in 24-hours format (14:48).
- Press the rotary encoder (7) briefly to activate the date reset function accompanied by two triangle icons appearing above and below the value.
- Rotate the rotary encoder (7) to set the correct hour and minute.
- Press the rotary encoder (7) to switch between the hour and minute.
- After setting, press and hold the rotary encoder
   (7) to save changes and exit the time reset
- function.
- After setting time, the time in the status bar changes accordingly.

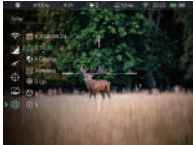

Canguage-Selecting language

- In the Settings submenu, rotate the rotary encoder (7) to select the Language option.
- Press the rotary encoder (7) to enter the submenu for language selection.
- Rotate the rotary encoder (7) to switch among English and Russian.
- Press the rotary encoder (7) to confirm the selection and return to the upper menu.

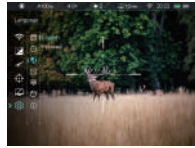

#### Units of Measure -Selecting the units of measure

- In the Settings submenu, rotate the rotary encoder (7) to select the Units of Measure option.
- Press the rotary encoder (7) to enter the submenu for unit setup.
- Rotate the rotary encoder (7) to switch between meter and vard.
- Press the rotary encoder (7) to confirm the selection and exit to the upper menu interface.

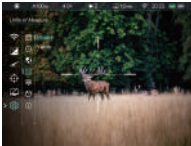

Status Auto Hiding-Enabling/Disabling status auto hiding

• In the Settings submenu, rotate the rotary encoder (7) to select the Status Auto Hiding

option.

- Press the rotary encoder (7) to enter the submenu of the status auto hiding option.
- Rotate the rotary encoder (7) to select On or Off.
- Press the rotary encoder (7) to confirm the selection and return to the upper menu interface.

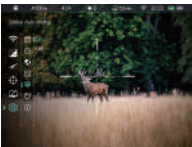

Factory Reset-Reset to factory settings

- In the Settings submenu, rotate the rotary encoder (7) to select the Factory Reset option.
- Press the rotary encoder (7) to enter the submenu.
- Rotate the rotary encoder (7) to select "Yes" for restoring factory settings or "No" for canceling the operation.
- Press the rotary encoder (7) to confirm the selection.
- If "Yes" is selected, the scope will reboot automatically.
- If "No" is selected, the operation is canceled and return to the upper menu.
   After the Factory

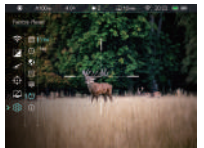

Reset is selected, the following functions will be restored to default settings:

- Image Mode: Day mode
- Zeroing Distance: A100m

- Optical Magnification: 4.0×
- Standby: Off
- Wi-Fi: Off
- Language: English
- Unit of Measure: Meter
- Status Auto Hiding: Off

(i) Info-Show device information

- In the Settings submenu, rotate the rotary encoder (7) to select the Factory Reset option.
- The relevant information of scope will be shown by a short press of the rotary encoder (7). This item allows the user to view the following information about the scope: the product model, GUI version, SYS Info, Boot version, FPGA, PN and SN number of the riflescope, Hardware version

and FCC ID.

 Press and hold the rotary encoder (7) to return to the upper menu interface.

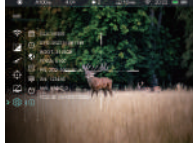

## **PIP FUNCTION**

Picture-in-Picture (PIP) provides a floating window independent of the main image. This window shows the image which is enlarged to 2× in a certain area centered on the reticle of the main image.

- On the home screen, press and hold the palette button (6) to switch the PIP function on/off.
- When the PIP is on, a separate 'window' is appeared

on the top of the display simultaneously with the main image.

- When the main image is enlarged by rotating the encoder (7), the image shown in the PIP window is also enlarged accordingly.
- For example, when the magnification of the main image is 4×, the corresponding magnification of the PIP image is 8×.

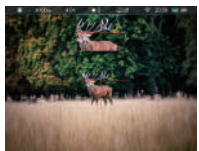

#### Note

Due to some factors, this function is not available for some regions.

### STADIAMETRIC RANGEFINDER

The Tube series provides stadiametric rangefinder, which allows you to calculate the approximate distance from a target with a known size.

- On the home screen, press and hold the brightness button (4) to turn the stadiametric rangefinder function on
- When the function is on, two lines used for measuring appear in the middle part of the image, and three icons of pre-configured objects and the values of

measurement distance

are displayed on the right

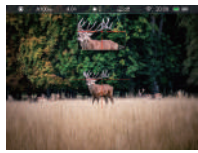

side

- Three pre-defined target values are provided as follows
  - Deer: 1.7m high
  - Wild boar: 0.7m high
  - Hare: 0.2m high
- Adjust the device to locate the target in the center of the display area.
- Rotate the rotary encoder (7) clockwise to enlarge or anticlockwise to reduce the width of the measurement lines, so that the target is completely between the measurement lines. While adjusting the width of the measurement lines, the rangefinder values on the right will change accordingly.
- The color and center position of the measurement line are synchronized with the reticle.
- If you want to change the measurement unit, please go to Main Menu-Settings-Units of Measure for modification.
- Press and hold the brightness button (4) to exit the stadiametric rangefinder function.

### STATUS AUTO HIDING

This function is used to automatically hide the GUI information on the interface other than the reticle, so to make the image unobtrusive.

- Rotate the rotary encoder (7) to select Settings option in the main menu.
- Press the rotary encoder (7) to enter the Settings submenu, and rotate the rotary encoder (7) to select Status Auto Hiding option.

- Press the rotary encoder (7) to enter the submenu of Status Auto Hiding option and then select On or Off by rotating the rotary encoder (7).
- After the status auto hiding is enabled, all GUI icons including the status bar will be automatically hidden and only the image and reticle are displayed if there is no operation within 8s.
- The GUI information will be displayed again with the press of any button.
- Only after the GUI is displayed, the button and menu can be manipulated.

# Wi-Fi

The Tube series has a built-in Wi-Fi module. The device can connect wirelessly to a mobile device (laptop or smartphone) via Wi-Fi.

- To enable the wireless module, enter the main menu by long pressing the rotary encoder (7).
- Rotate the rotary encoder (7) to select the Wi-Fi option.
- Press the rotary encoder (7) briefly to turn on/off Wi-Fi module.
- After the Wi-Fi of the scope is enabled, search for the Wi-Fi signal with the name Infiray\_XXXXX on the mobile device, of which, XXXXX is a 6-bit serial number composed of digits and letters.
   Select the Wi-Fi, enter the password and connect. The initial password is 12345678.
- When Wi-Fi is successfully connected, you can control the scope via the mobile app.

#### Setting Wi-Fi name and password

The Wi-Fi name and password of Tube series can be reset in the **InfiRay Outdoor** application.

- After connected with the mobile device, find and click the "Setting" icon to in the InfiRay Outdoor to enter the setting interface.
- In the text box, enter and submit the new name (SSID) and password of the Wi-Fi.

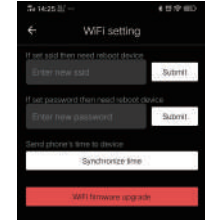

 It needs to reboot the device to take the new name and password effect.

#### Note

 After the device is restored to the factory settings, the name and password of the Wi-Fi will also be restored to the default factory default settings.

### UPDATE AND INFIRAY OUTDOOR

The Tube series digital night vision scope supports **InfiRay Outdoor** technology, which allows you to transmit the image from the scope to the smartphone or tablet via Wi-Fi in real time mode.

You can find detailed instructions on **InfiRay Outdoor** in the separate brochure at the site www.infirayoutdoor.com. The design of the scope provides the software update option. Updating is possible via the **InfiRay Outdoor**  application. Also, it is feasible to download and update software from the official website: www.infirayout-door.com.

#### About InfiRay Outdoor

 You can get InfiRay Outdoor application in the official website (www.infirayoutdoor.com), or search InfiRay Outdoor in App store to download App, or scan the following QR code to download.

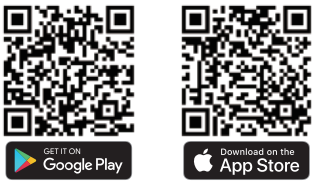

- When installation completed, open InfiRay Outdoor application.
- If your device has been connected to a mobile device, enable mobile data on it. After the device accesses the Internet, an update prompt will be displayed automatically. Click Now to download the latest version immediately or click Later to update later.
- InfiRay Outdoor will automatically store the last connected device. So, if the scope has not connected with your mobile device, but linked to InfiRay Outdoor before, the update prompt will appear if there is an update when turning on InfiRay Outdoor. You can download the update first via mobile Wi-Fi and then connect the scope with mobile device to finish the update.
- After finishing the update, the device will root.

## **TECHNICAL INSPECTION**

It is recommended to carry out a technical inspection each time before using the scope. Check the following:

- The scope appearance (there should be no cracks on the body).
- The condition of the object lens and eyepiece (there should be no cracks, greasy spots, dirt or other deposits).
- The status of the rechargeable battery (it should be fully charged in advance) and electrical contact (no salinization or oxidation).
- The electrical controls/buttons should be in working order.

## MAINTENANCE

The maintenance should be carried out at least twice a year and includes the following steps:

- Wipe the external surface of metal and plastic parts off dust with a cotton cloth. Silicone grease may be used for cleaning process.
- Clean the electric contacts and battery slots on the scope using a non-greasy organic solvent.
- Check the optics of the lens and the eyepiece. If necessary, remove the dirt and sand from the optics (it is perfect to use a non-contact method). Cleaning of the exterior of the optics should be done with cleaners designed especially for this purpose.

## TROUBLESHOOTING

The following table lists all the problems that may occur when operating the scope. Carry out the recommended checks and troubleshooting steps in the order shown in the table. If there are defects that are not listed in the table or it is impossible to repair the defect yourself, return the scope to the vendor or supplier for repair service.

| Faults                                                             | Possible Causes                                                                                   | Solutions                                                                                                    |  |
|--------------------------------------------------------------------|---------------------------------------------------------------------------------------------------|----------------------------------------------------------------------------------------------------|--|
| The device<br>cannot be<br>started The battery is out of<br>charge |                                                                                                   | Charge the battery                                                                                                    |  |
| The device cannot be                                               | The USB cable is damaged                                                                          | Replace the USB cable                                                                                                    |  |
| powered by an<br>external power<br>supply                          | The external power supply is insufficient                                                         | If necessary, check<br>the external power<br>supply                                                                                                   |  |
| The Image is too dark.                                             | The display<br>brightness level is<br>too low.                                                    | Adjust the display<br>brightness                                                                                                    |  |
|                                                                    | The lens is not<br>focused                                                                        | Rotate the lens focus<br>ring to adjust the<br>focus                                                                                                  |  |
| The GUI icons<br>are clear but<br>images are<br>blurry             | There is dust or<br>condensate on the<br>interior or exterior<br>optical surfaces of<br>the lens. | Wipe off the outer<br>optical surface by<br>using a soft cotton<br>cloth. Let the scope<br>dry by leaving it in a<br>warm environment<br>for 4 hours. |  |
|                                                                    |                                                                                                   | Check that the<br>scope has been<br>securely mounted.<br>Make sure that the<br>bullet type and<br>caliber you use are                                 |  |

| the reticle<br>moves after<br>shooting                                     | The scope of the<br>mount clamp is not<br>fixed firmly.                                                                                                    | zeroed in summer<br>but used in winter<br>(vice versa), the<br>zeroing point may<br>move slightly.                                                                                                    |
|----------------------------------------------------------------------------|----------------------------------------------------------------------------------------------------|----------------------------------------------------------------------------------------------------|
| The scope<br>cannot focus                                                  | Configuration error                                                                                                    | Set the scope<br>according to the<br>section <b>Operation</b> .<br>Check the outer<br>surface of the objective<br>lens and eyepicee, and<br>if necessary, wipe off<br>any dust and frost on it.<br>In cold weather, a<br>special antifogging<br>coating can be<br>applied (such as<br>those used on<br>eyeglasses or car<br>rearview mirrors). |
| The device<br>cannot<br>connect with<br>the<br>smartphone or<br>tablet PC. | The Wi-Fi password<br>is incorrect                                                                                                    | Input the correct<br>password                                                                                                    |
|                                                                            | There are too many<br>Wi-Fi signals<br>around the device,<br>which may cause<br>interference.                                                                                      | Move the device to<br>an area with no or<br>fewer Wi-Fi signals.                                                                                                    |
| Wi-Fi signals<br>are lost or<br>interrupted                                | Smartphone or<br>tablet is out of range<br>of a strong Wi-Fi<br>signal. Or there are<br>obstacles between<br>device and the<br>smartphone or tablet<br>(such as concrete<br>wall). | Move the device to a<br>place where you can<br>receive Wi-Fi signals.                                                                                                    |

Possible Causes

Solutions as consistent with

that used for zeroing.

Faults

- 42 -

### LEGAL AND REGULATORY INFORMATION

Wireless transmitter module frequency range:

#### WLAN: 2.412-2.472GHz (For EU)

Wireless transmitter module power<20dBm (only for EU)

 IRay Technology Co., Ltd. thus declares that the Tube series digital night vision scope complies with the directives
 2014/53/EU and 2011/65/EU. The full text of the EU declaration of conformity as well as additional information are available at: www.infirayoutdoor.com.

This device may be operated in all member states of the EU.

### FCC Statement FCC-ID: 2AYGT-TD5OL

#### Labeling requirements

This device complies with part 15 of the FCC Rules. Operation is subject to the following two conditions: (1) This device may not cause harmful interference, and (2) this device must accept any interference received, including interference that may cause undesired operation.

#### Information to the user

Any Changes or modifications not expressly approved by the party responsible for compliance could void the user's authority to operate the equipment. **Note:** The manufacturer is not responsible for any radio or TV interference caused by unauthorized modifications to this equipment. Such modifications could void the user's authority to operate the equipment.

Note: This equipment has been tested and found to comply with the limits for a Class B digital device, pursuant to part 15 of the FCC Rules. These limits are designed to provide reasonable protection against harmful interference in a residential installation. This equipment generates uses and can radiate radio frequency energy and, if not installed and used in accordance with the instructions, may cause harmful interference to radio communications. However, there is no guarantee that interference will not occur in a particular installation. If this equipment does cause harmful interference to radio or television reception, which can be determined by turning the equipment off and on, the user is encouraged to try to correct the interference by one or more of the following measures:

- Reorient or relocate the receiving antenna.
- Increase the separation between the equipment and receiver.
- Connect the equipment into an outlet on a circuit different from that to which the receiver is connected.
- Consult the dealer or an experienced radio/TV technician for help.

This equipment complies with FCC RF radiation exposure limits set forth for an uncontrolled environment.

#### **Body-worn Operation**

This device was tested for typical body-support

operations. To comply with RF exposure requirements, a minimum separation distance of 0cm must be maintained between the user's body and the handset, including the antenna. Third-party belt-clips, holsters, and similar accessories used by this device should not contain any metallic components. Body accessories that do not meet these requirements may not comply with RF exposure requirements and should be avoided. Use only the supplied or an approved antenna.

We, IRay Technology Co., Ltd., hereby declare that this product was tested conforming to the applicable FCC rules under the most accurate measurement standards possible, and that all the necessary steps have been taken and are in force to assure that production units of the same equipment will continue to comply with the Commissions requirements.